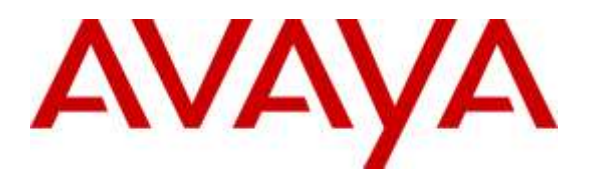

Avaya Solution & Interoperability Test Lab

# Application Notes for Configuring Intrado / 911 Enable Emergency Gateway with Avaya Aura® Session Manager, Avaya one-X® Deskphones and Avaya one-X® Communicator – Issue 1.0

#### Abstract

These Application Notes describe the procedures for configuring the Intrado / 911 Enable Emergency Gateway with Avaya Aura® Session Manager, Avaya one-X® Deskphones and Avaya one-X® Communicator.

The 911 Enable Emergency Gateway offers E911 call routing automatic and IP phone discovery. Avaya Aura® Session Manager connects to the Emergency Gateway via a SIP trunk and the Emergency Gateway connects to the public Internet to access the Emergency Routing Service. The compliance testing focused on placing 911 calls from Avaya one-X® Deskphones and Avaya one-X® Communicator connected to different network equipment to verify that their location and callback number could be properly determined.

Information in these Application Notes has been obtained through DevConnect compliance testing and additional technical discussions. Testing was conducted via the DevConnect Program at the Avaya Solution and Interoperability Test Lab.

### 1. Introduction

These Application Notes describe the procedures for configuring the Intrado / 911 Enable (911 Enable) Emergency Gateway (EGW) with Avaya Aura® Session Manager.

The 911 Enable Emergency Gateway offers E911 call routing and location provisioning solution for enterprises using both legacy and IP phone deployments. Avaya Aura® Session Manager connects to EGW via a SIP trunk. EGW connects to Intrado / 911 Enabled Emergency Routing Services (ERS) before the calls are routed to PSAP. The compliance testing focused on placing 911 calls from Avaya one-X® Deskphones and Avaya one-X® Communicator connected to different network equipment to verify that their location and callback number could be properly determined.

### 2. General Test Approach and Test Results

This section describes the compliance testing used to verify the interoperability of the EGW with Session Manager. This section covers the general test approach and the test results.

DevConnect Compliance Testing is conducted jointly by Avaya and DevConnect members. The jointly-defined test plan focuses on exercising APIs and/or standards-based interfaces pertinent to the interoperability of the tested products and their functionalities. DevConnect Compliance Testing is not intended to substitute full product performance or feature testing performed by DevConnect members, nor is it to be construed as an endorsement by Avaya of the suitability or completeness of a DevConnect member's solution.

### 2.1. Interoperability Compliance Testing

The following features and functionality of the EGW were tested.

- Layer 2 discovery from supported SNMP enabled layer 2 switches.
- Layer 3 discovery of Avaya one-X® Deskphones that support the PUSH API.
- Layer 3 discovery of Avaya one-X<sup>®</sup> Communicator when used with 911 Enable E911 Softphone Locator (ESL) Software.
- PUSH API and ESL, both push the IP addresses and MAC addresses of Avaya IP phones to the EGW, therefore it is used for both layer 2 and layer 3 discovery
- Emergency calls from all endpoint types were routed to the ERS via the EGW.
- Proper location information provided for all "known" locations.
- Calls from "unknown" locations were routed to the 911 Enable Emergency Call Response Center (ECRC).
- Callback numbers were assigned using the EGW Extension-Bind feature.
- Calls placed using the provided callback number were routed to the proper extension.
- Failover to the secondary EGW, if the primary EGW was not available.
- If neither EGW was available, Session Manager routed emergency calls to the ECRC via the PSTN.
- If the ERS was not available, the EGW routed emergency calls to the ECRC via Session Manager.

### 2.2. Test Results

The features described in Section 2.1 were tested. All test cases passed successfully

| KJA; Reviewed: | Solution & Interoperability Test Lab Application Notes | 2 of 35       |
|----------------|--------------------------------------------------------|---------------|
| SPOC 2/3/2016  | ©2016 Avaya Inc. All Rights Reserved.                  | 911EnEGW-SM70 |

#### 2.3. Support

For technical support on the EGW, contact 911 Enable at <u>www.911enable.com</u>.

### 3. Reference Configuration

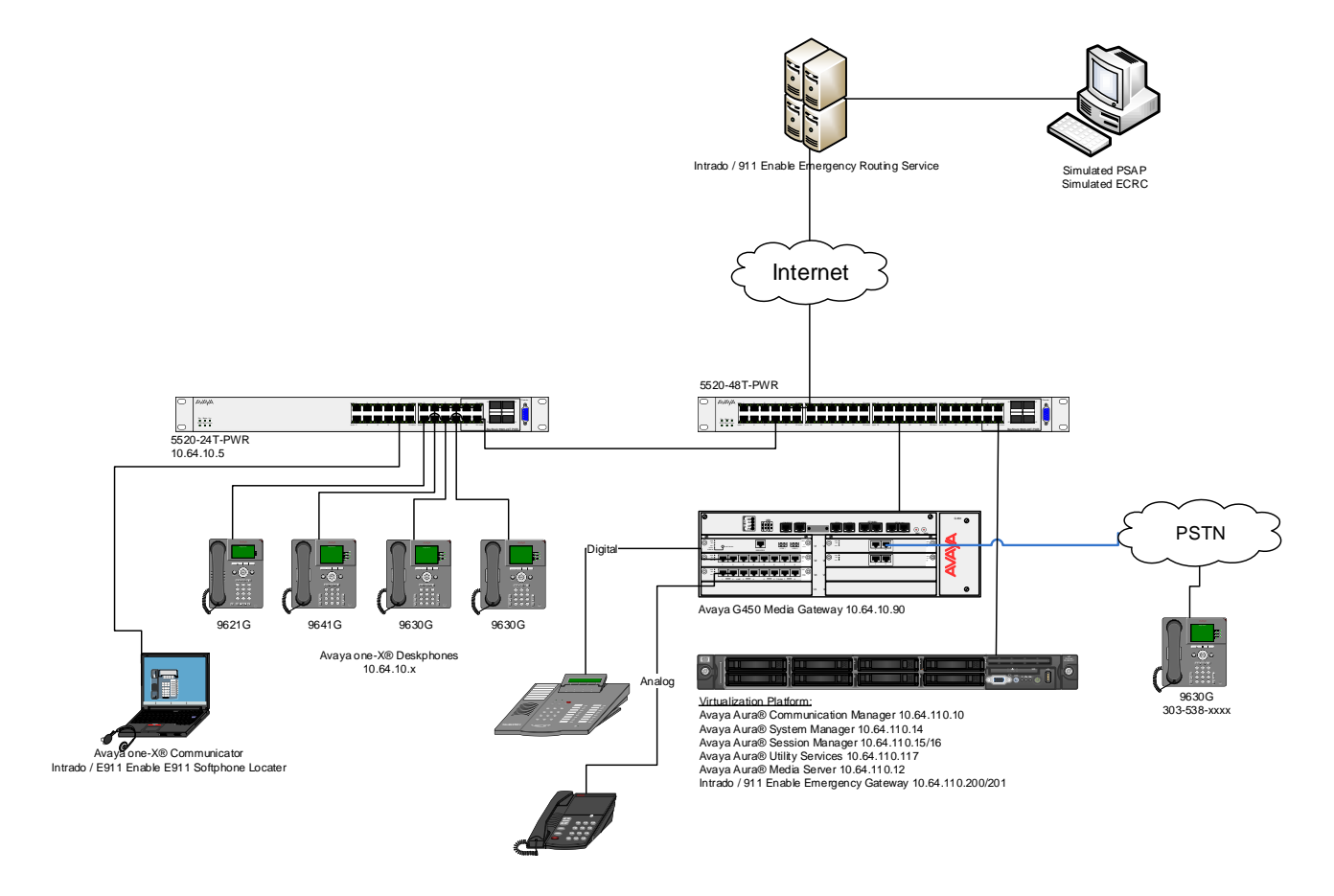

#### 3.1. Auto-Discovery of Endpoints

The EGW attempts to auto discover the presence and location of Avaya one-X® Desk Phones by correlating data obtained through two mechanisms.

- The first mechanism is known as layer 2 discovery. To support layer 2 discovery, each layer 2 switch where the above telephones types are connected must support certain SNMP V1, V2 MIB objects required by the EGW. In the test configuration, Avaya 5520-24T-PWR was used. The data obtained from layer 2 discovery includes the MAC address of the device connected to each port of the switch.
- 2. The second mechanism required for auto-discovery is known as layer 3 discovery. To support layer 3 discovery, each listed telephone type uses an application downloaded to it during initialization to report information to the EGW. Thus, the Avaya one-X® Desk Phones telephone types used must support the PUSH API. The information collected includes the MAC address, IP address and extension of the phone. Correlating the

information from layer 2 and 3, the EGW learns what extensions are physically connected to which layer 2 switch.

The location of Avaya one-X® Communicator is gathered in a similar manner. Layer 2 discovery is dependent upon which layer 2 switch the Windows PC running Avaya one-X® Communicator is connected. Layer 3 discovery is done by installing the 911 Enable ESL software on the same PC, to report the necessary information for these endpoints.

All digital and analog endpoints also must be manually provisioned.

#### 3.2. Callback Numbers

A callback number (CBN) is assigned to each extension for use by the 911 operator to reach the caller if the emergency call is dropped. The callback number for each extension would be its Direct Inward Dial (DID) number if it has one assigned. However, all internal extensions may not have a DID assigned. In this case, where an extension does not have a DID assigned, the EGW will temporarily map a DID number to that extension for the duration of the emergency call. This is known as the EGW Extension-Bind feature. The pool of DIDs used by the EGW is assigned to the EGW from the DIDs owned by the enterprise. In the case of the compliance test, none of the extensions were assigned an individual DID number, instead all extensions were assigned a temporary DID from the EGW during an emergency call. In addition, a single DID number was allocated to the EGW for this purpose.

### 3.3. Emergency Call Flows

Emergency calls are routed differently depending on whether all components are operational and what information is available about the caller.

- Typical "Sunny Day" Scenario: If all components and user information are available then the call flow is as follows: User Extension → Session Manager → EGW → ERS → PSAP. If a callback call is needed and a temporary DID number is used from the EGW Extension-Bind pool, then the callback call flow is PSAP → PSTN → Session Manager → EGW → Session Manager → User Extension. If the user extension has its own DID number, then the callback call would not need to be routed through the EGW but would flow from PSAP → PSTN → Session Manager → User Extension.
- 2. Missing User Information: If all components are operational, but the emergency call does not have the proper location or callback information, then the call is routed to the ECRC where a trained 911 operator collects the correct information before forwarding the call to the PSAP. This call can reach the ECRC in two different ways based on the provisioning of the EGW. The EGW can be provisioned to reject the call if all necessary information is not present, so that Session Manager reroutes the call out the PSTN. This was done for the compliance test. The call flows from User Extension → Session Manager → EGW (rejects the call), then the call is rerouted as Session Manager → PSTN → ECRC → PSAP. Alternatively, the EGW can be provisioned to accept the call and send it to the ERS. The ERS will determine that all information is not present and send the call to the ECRC. The call flow would be User Extension → Session Manager → EGW → ERS → ECRC → PSAP. Either the ECRC or the PSAP can initiate a callback if necessary. If the callback is made from the PSAP, the callback call flow would be the same as described in scenario 1 above. If

the ECRC places the callback, the call flow is the same as described in scenario 1 with the exception that the ECRC replaces the PSAP in the call flow.

- 3. ERS Unavailable: If the EGW is operational but the ERS is unavailable, then when the EGW receives an emergency call, it will originate a call to the ECRC (using the 10 digit ECRC number) through Session Manager. The call flows from User Extension → Session Manager → EGW, then EGW → Session Manager → PSTN → ECRC → PSAP. The callback call flows would be the same as the callback call flows described in scenario 2 above.
- 4. **EGW Failover**: If the primary EGW fails, Session Manager will reroute the call to the secondary EGW. The call flow would be the same as scenario 1 above.
- 5. Both EGWs Fail: If both EGWs fail, Session Manager will reroute the call to the ECRC. The call flow is User Extension → Session Manager → EGW (no response), then the call is rerouted as Session Manager → PSTN → ECRC → PSAP. The callback call flows would be the same as the callback call flows described in scenario 2 above.

### 4. Equipment and Software Validated

The following equipment and software/firmware were used for the sample configuration provided:

| Equipment                              | Software/Firmware   |
|----------------------------------------|---------------------|
| Avaya Aura® Communication Manager      | 7.0 Service Pack 1  |
|                                        |                     |
| Avaya G450 Media Gateway               | 39.17.0             |
| Avaya Aura® Session Manager            | 7.0.0               |
| Avaya Aura® System Manager             | 7.0                 |
| Avaya Aura® Utility Services           | 7.0                 |
| Avaya Aura® Media Server               | 7.7.0.226           |
| Avaya one-X <sup>®</sup> Deskphones    | SIP 7.0.0           |
|                                        | H.323 6.6.0         |
|                                        | H.323 3.2.5         |
| Avaya one-X <sup>®</sup> Communicator  | 6.2 Feature Pack 10 |
| Avaya 6408D Digital Telephone          | -                   |
| Avaya 6210 Analog Telephone            | -                   |
| Intrado / 911 Enable Emergency Gateway | 5.0.1               |
| Intrado / 911 Enable Emergency Routing | 3.8                 |
| Service                                |                     |
| Intrado / 911 Enable E911 Softphone    | 2.4                 |
| Locator Software                       |                     |

# 5. Configure Avaya Aura® Session Manager

This section describes the Session Manager configuration to support connectivity to the EGWs and related functionality. It assumes all other components of **Figure 1** have already been configured. For more detailed information on any other Session Manager configuration shown in **Figure 1**, see [2]. Also note that, it is assumed that relevant configuration for Communication Manager is already in place.

The configuration of Session Manager was performed via Avaya Aura® System Manager. Enter the URL of System Manager such as <u>https://<system-manager-ip-address>/network-login/</u> of the System Manager. Log in using appropriate credentials.

| Aura <sup>®</sup> System Manager 7.0                                                                                                    |                                                                              |
|----------------------------------------------------------------------------------------------------|------------------------------------------------------------------------------|
| Recommended access to System Manager is via<br>FQDN.<br>Go to central login for Single Sign-On<br>If IP address access is your only option, then<br>note that authentication will fail in the following<br>cases:<br>• First time login with "admin" account<br>• Expired/Reset passwords<br>Use the "Change Password" hyperlink on this<br>page to change the password manually, and<br>then login.<br>Also note that single sign-on between servers in<br>the same security domain is not supported when | User ID:<br>Password:<br>Log On Cancel<br>Change Password<br>Change Password |
| the same security domain is not supported when<br>accessing via IP address.                                                                                                    |                                                                              |

#### 5.1. Add a SIP Entity

Navigate to **Routing**  $\rightarrow$  **SIP Entities.** Click **New** to add a new SIP entity for 911 Enable EGW.

- Type in a descriptive name in Name, egw-1.
- Type in IP address of 911 Enable EGW in **FQDN or IP Address.**
- Set **Type** to **SIP Trunk**.
- Set **Location** to a configured Location.

Click **Commit** to save changes.

| AVAYA                                |                                          |                                     | Last Logged on at Nov |
|--------------------------------------|------------------------------------------|-------------------------------------|-----------------------|
| Aura <sup>®</sup> System Manager 7.0 |                                          |                                     |                       |
| Home Routing X                       |                                          |                                     | Go                    |
| Routing                              | Home / Elements / Routing / SIP Entities |                                     |                       |
| Domains                              |                                          |                                     |                       |
| Locations                            | SIP Entity Details                       |                                     | Commit Cancel         |
| Adaptations                          | General                                  |                                     |                       |
| SIP Entities                         | * Name:                                  | egw-1                               |                       |
| Entity Links                         | * FODN or IP Address:                    | 10.64.110.200                       |                       |
| Time Ranges                          | Turnor                                   |                                     |                       |
| Routing Policies                     | Type.                                    |                                     |                       |
| Dial Patterns                        | Notes:                                   |                                     |                       |
| Regular Expressions                  | Adaptation:                              |                                     |                       |
| Defaults                             | Location:                                | DevConnect-Lab                      |                       |
|                                      | Time Zone:                               | America/Denver                      |                       |
|                                      |                                          |                                     |                       |
|                                      | * SIP Timer B/F (in seconds):            | 4                                   |                       |
|                                      | Credential name:                         |                                     |                       |
|                                      | Securable:                               |                                     |                       |
|                                      | Call Detail Recording:                   | egress 🗸                            |                       |
|                                      | Loop Detection                           |                                     |                       |
|                                      | Loop Detection                           | On V                                |                       |
|                                      | Loop Count Throshold:                    |                                     |                       |
|                                      |                                          | 5                                   |                       |
|                                      | Loop Detection Interval (in msec):       | 200                                 |                       |
|                                      | SIP Link Monitoring                      |                                     |                       |
|                                      | SIP Link Monitoring:                     | Use Session Manager Configuration 🗸 |                       |
| 1                                    |                                          |                                     |                       |

Add another SIP Entity, Navigate to **Routing**  $\rightarrow$  **SIP Entities**.

- Type in a descriptive name in **Name**, egw-2.
- Type in IP address of 911 Enable EGW in FQDN or IP Address.
- Set **Type** to **SIP Trunk**.
- Set **Location** to a configured Location.

Click **Commit** to save changes.

| KJA; Reviewed: | Solution & Interoperability Test Lab Application Notes |  |
|----------------|--------------------------------------------------------|--|
| SPOC 2/3/2016  | ©2016 Avaya Inc. All Rights Reserved.                  |  |

| AVAYA                                |                                          |                                     | Last Logged on at Nov |
|--------------------------------------|------------------------------------------|-------------------------------------|-----------------------|
| Aura <sup>®</sup> System Manager 7.0 |                                          |                                     | Go                    |
| Home Routing X                       |                                          |                                     |                       |
| ▼ Routing                            | Home / Elements / Routing / SIP Entities |                                     |                       |
| Domains                              | 「                                        |                                     |                       |
| Locations                            | SIP Entity Details                       |                                     | Commit Cancel         |
| Adaptations                          | General                                  |                                     |                       |
| SIP Entities                         | * Name:                                  | egw-2                               |                       |
| Entity Links                         | * FQDN or IP Address:                    | 10.64.110.201                       |                       |
| Time Ranges                          | Туре:                                    | SIP Trunk 🗸                         |                       |
| Routing Policies                     | Notes:                                   |                                     |                       |
| Dial Patterns                        |                                          |                                     |                       |
| Regular Expressions                  | Adaptation:                              | ¥                                   |                       |
| Defaults                             | Location:                                | DevConnect-Lab v                    |                       |
|                                      | Time Zone:                               | America/Denver 🗸                    |                       |
|                                      | * SIP Timer B/F (in seconds):            | 4                                   |                       |
|                                      | Credential name:                         |                                     |                       |
|                                      | Securable:                               |                                     |                       |
|                                      | Call Detail Recording:                   | earess v                            |                       |
|                                      | _                                        |                                     |                       |
|                                      | Loop Detection                           |                                     |                       |
|                                      | Loop Detection Mode:                     | On v                                |                       |
|                                      | Loop Count Threshold:                    | 5                                   |                       |
|                                      | Loop Detection Interval (in msec):       | 200                                 |                       |
|                                      |                                          |                                     |                       |
|                                      | SIP Link Monitoring                      | Use Session Manager Configuration   |                       |
|                                      | SIP LINK MONITORING:                     | Use Session Manager Configuration V |                       |

#### 5.2. Add an Entity Link

Once the SIP Entities are added, edit EGW1-911-Enable SIP Entity. At the bottom of the page click **Add** under **Entity Links**.

- Set **SIP Entity 1** to Session Manager's SIP Entity
- Set **Protocol** to **TCP**
- Set **Port** to **5060**
- Set **SIP Entity 2** to the egw-1 SIP Entity added in previous step
- Set **Port** to **5060**

Click **Commit** to save changes.

| Add        | Remove            |      |              |          |        |              |        | Filter: Enable       |
|------------|-------------------|------|--------------|----------|--------|--------------|--------|----------------------|
|            | Name              |      | SIP Entity 1 | Protocol | Port   | SIP Entity 2 | Port   | Connection<br>Policy |
|            | * asm_egw-1_5060_ | _TCP | asm 🗸        | TCP 🗸    | * 5060 | egw-1 v      | * 5060 | trusted 🗸            |
| <<br>Selec | t : All, None     |      |              |          |        |              |        | >                    |

**Note**: Repeat this step for egw-2 SIP Entity.

### 5.3. Add a Routing Policy

Routing Policies will need to be added for both SIP Entities for EGW. Navigate to **Routing**  $\rightarrow$  **Routing Policies.** Click **New** to add a new Routing Policy for 911 Enable EGW.

- Type in the **Name** for Routing Policy.
- Select SIP Entity as a destination.
   Select SIP Entity, egw-1.
- Under **Time of Day**, set **Ranking** to **1**.

Click **Commit** to save changes.

| ra <sup>®</sup> System Manager 7.0 |                     |                   |        |      |     |     |     |     | Lasti      | ogged on at No | vember 18, 2<br>4:33 |
|------------------------------------|---------------------|-------------------|--------|------|-----|-----|-----|-----|------------|----------------|----------------------|
| lome Routing *                     |                     |                   |        |      |     |     |     |     | 6a         |                | Loc all              |
| Routing                            | Home / Elements / F | Routing / Routing | Polici | ies  |     |     |     |     |            |                |                      |
| Domains<br>Locations               | Routing Poli        | cy Details        |        |      |     |     |     |     | Comm       | it Cancel      | Help ?               |
| Adaptations<br>SIP Entities        | General             |                   |        |      |     |     |     |     |            |                |                      |
| Entity Links                       |                     | * No              | me:    | egw1 |     |     |     |     |            |                |                      |
| Time Ranges                        |                     | Disab             | led:   |      |     |     |     |     |            |                |                      |
| Routing Policies                   |                     | * Retr            | ies:   | 0    |     |     |     |     |            |                |                      |
| Dial Patterns                      |                     | No                | tes:   |      |     |     |     |     |            |                |                      |
| Regular Expressions                | 1000 C              | 10 00             |        |      |     |     |     |     |            |                |                      |
| Defaults                           | SIP Entity as De    | estination        |        |      |     |     |     |     |            |                |                      |
|                                    | Select              |                   |        |      |     |     |     |     |            |                |                      |
|                                    | Name                | FQDN or IP A      | ddres  | 5-)  |     |     |     |     | Туре       | Notes          |                      |
|                                    | egw-1               | 10.64.110.200     |        |      |     |     |     |     | SIP Trunk  |                |                      |
|                                    | Time of Day         |                   |        |      |     |     |     |     |            |                |                      |
|                                    | Add Remove          | View Gaps/Ove     | rlaps  |      |     |     |     |     |            |                |                      |
|                                    | 1 Item 🧷            |                   |        |      |     |     |     |     |            | Filte          | er: Enable           |
|                                    | Ranking +           | Name Hon          | Tue    | Wed  | Thu | Fei | Sat | Sun | Start Time | End Time       | Notes                |
|                                    |                     | 24/7              | 190    | 1    | 2   | 192 | 4   |     | 00:00      | 23:59          |                      |
|                                    | L +                 | - 117             |        |      |     |     |     |     |            |                |                      |

Note: Add another Routing Policy for EGW2-911-Enable. For Time of Day, set Ranking to 2.

#### 5.4. Add a Dial Pattern

Navigate to **Routing**  $\rightarrow$  **Dial Patterns.** Click **New** to add a new Dial Pattern for 911 Enable EGW. On **Dial Patterns** page, click on **New** 

- Set Pattern to 911
- Set **Min** and **Max** to 3
- Check box for **Emergency Call**
- Type in **Emergency Priority**
- Type in **Emergency Type**
- Add Originating Locations and Routing Policies (Screen capture not shown)
  - Select location configured
    - Select Routing Policies configured for 911 Enable EGWs and Communication Manager

**Note**: It is assumed that Routing Policy for Communication Manager is pre-configured with **Ranking** of **3**.

Click **Commit** to save changes.

| AVAYA<br>Aura <sup>®</sup> System Manager 7.0 | _     |                              | _                             | _                      | _      | _                             | Last Logged on at             | December 24, 2015<br>11:23 AM |
|-----------------------------------------------|-------|------------------------------|-------------------------------|------------------------|--------|-------------------------------|-------------------------------|-------------------------------|
| Home Routing X                                |       |                              |                               |                        |        |                               | 0011                          | admin                         |
| ▼ Routing                                     | Home  | / Elements / Routing ,       | / Dial Patterns               |                        |        |                               |                               | 0                             |
| Domains                                       |       |                              |                               |                        |        |                               | Commit Commit                 | Help ?                        |
| Locations                                     | Dia   | Pattern Deta                 | lis                           |                        |        |                               | Commit Cancel                 |                               |
| Adaptations                                   | Gene  | eral                         |                               |                        |        |                               |                               |                               |
| SIP Entities                                  |       |                              | * Pattern: 9                  | 11                     |        |                               |                               |                               |
| Entity Links                                  |       |                              | * Min: 2                      |                        |        |                               |                               |                               |
| Time Ranges                                   |       |                              | • •• •                        |                        |        |                               |                               |                               |
| Routing Policies                              |       |                              | * Max: 3                      |                        |        |                               |                               |                               |
| Dial Patterns                                 |       | Eme                          | ergency Call:                 | <u> </u>               |        |                               |                               |                               |
| Regular                                       |       | * Emerge                     | ncy Priority: 1               |                        |        |                               |                               |                               |
| Defaults                                      |       | * Emer                       | gency Type: F                 | ire                    |        |                               |                               |                               |
|                                               |       |                              | SIP Domain: -                 | ALL- 🗸                 |        |                               |                               |                               |
|                                               |       |                              | Notes:                        |                        |        |                               |                               |                               |
|                                               |       |                              |                               |                        |        |                               |                               |                               |
|                                               | Origi | nating Locations a           | nd Routing Po                 | licies                 |        |                               |                               |                               |
|                                               | Add   | Remove                       |                               |                        |        |                               |                               |                               |
|                                               | 3 Ite | ms 🛛 🔁                       |                               |                        |        |                               |                               | Filter: Enable                |
|                                               |       | Originating Location<br>Name | Originating<br>Location Notes | Routing<br>Policy Name | Rank 🔺 | Routing<br>Policy<br>Disabled | Routing Policy<br>Destination | Routing<br>Policy Notes       |
|                                               |       | DevConnect-Lab               |                               | egw1                   | 1      |                               | egw-1                         |                               |
|                                               |       | DevConnect-Lab               |                               | egw2                   | 2      |                               | egw-2                         |                               |
|                                               |       | DevConnect-Lab               |                               | acm                    | з      |                               | acm                           |                               |
|                                               | Selec | t : All, None                |                               |                        |        |                               |                               |                               |

Solution & Interoperability Test Lab Application Notes ©2016 Avaya Inc. All Rights Reserved.

# 6. Configure the Avaya Endpoints

This section describes the configuration required of Avaya endpoints to support the EGW functionality. Avaya H.323 and SIP telephones require additions to the 46xxsettings.txt file to support layer 3 discovery. The Avaya one-X® Communicator requires installation of the ESL software on the same PC running the Avaya one-X® Communicator. No special configuration is required for analog or digital telephones.

### 6.1. Avaya H.323 and SIP Telephone Configuration File

In order to support layer 3 discovery, the following lines need to be added to the 46xxsettings.txt configuration file for Avaya H.323 and SIP telephones. The two highlighted parameters in the **SUBSCRIBELIST** and **WMLHOME** URLs must be modified for a specific installation. The first parameter (*10.64.110.200*) represents the IP address of the private side of the primary EGW. The second parameter (*2*) is the **IP-PBX ID** number created in **Section 6**, **Step 6**.

```
## 911 Enable Settings
SET TPSLIST /
SET SUBSCRIBELIST http://10.64.110.200/2/r
SET PUSHPORT 80
SET PUSHCAP 2
SET WMLHOME http://10.64.110.200/wml/2/service.html
```

### 6.2. Avaya one-X® Communicator– ESL software installation

| 151                                              | E911 Softphone Locator (ESL) 2                                                                                                    | 2.4 - 🗆                                                                          |
|--------------------------------------------------|----------------------------------------------------------------------------------------------------|----------------------------------------------------------------------------------|
| Welcome<br>2.4 Setu                              | to the E911 Softphone Locator<br>Wizard                                                                                                    | (ESL)                                                                            |
| The installer wi<br>your computer.               | ll guide you through the steps required to install E911 So                                                                                                    | oftphone Locator (ESL) 2.                                                        |
| WARNING: TH<br>Unauthorized o<br>or criminal pen | is computer program is protected by copyright law and i<br>uplication or distribution of this program, or any portion o<br>alties, and will be prosecuted to the maximum extent pos | nternational treaties.<br>of it, may result in severe (<br>ssible under the law. |

| 嘭              | E911 Soft                | phone Locator       | (ESL) 2.4         |                        |
|----------------|--------------------------|---------------------|-------------------|------------------------|
| Protocol       |                          |                     |                   | <b>(</b> 9-1-<br>ENABI |
| Which protocol | would you like to use to | communicate with th | e Emergency Gatew | ay                     |
| ) HTTP (Un     | encrypted)               |                     |                   |                        |
| ⊖ SSL/TLS      | (Encrypted)              |                     |                   |                        |
|                |                          |                     |                   |                        |
|                |                          |                     |                   |                        |
|                |                          |                     |                   |                        |

| j#                         | E911 Softphone Locator (ESL) 2.4 🛛 🗖 🔜                |
|----------------------------|-------------------------------------------------------|
| Emerger                    | ncy Gateway Settings                                  |
| Please provide             | e the IP address(es) or FQDN of the Emergency Gateway |
| Primary EG\<br>10.64.110.  | √:<br>200                                             |
| Primary Port               | :                                                     |
| Secondary I<br>10.64.110.1 | EGW:<br>201                                           |
| Secondary F<br>80          | Port:                                                 |
|                            | Cancel / Back Next >                                  |

|                | E911 Softphone Locator (ESL) 2.4 -                                                          |
|----------------|---------------------------------------------------------------------------------------------|
| IP-PBX S       | Settings C9-1                                                                               |
| Please provide | the IP-PBX ID for this workstation, as configured on the Emergency Gateway (EG <sup>1</sup> |
| IP-PBX ID:     |                                                                                             |
|                |                                                                                             |
|                |                                                                                             |
|                |                                                                                             |
|                |                                                                                             |

| 謬                                              | E911 Softphone Locator (ESL) 2.4 🛛 🗖 🔜                                                                                                    |
|------------------------------------------------|----------------------------------------------------------------------------------------------------|
| Select                                         | Installation Folder                                                                                                    |
| The installer                                  | r will install E911 Softphone Locator (ESL) 2.4 to the following folder.                                                                                                    |
| To install in                                  | this folder, click "Next". To install to a different folder, enter it below or click "Browse".                                                                                    |
| <u>F</u> older:                                |                                                                                                    |
|                                                |                                                                                                    |
| C:\Progr                                       | ram Files (x86)/intrado inc/E911 Softphone Locator (ESL) 2.4 Browse                                                                                                    |
| C:\Progr                                       | Tam Files (x86) (Intrado Inc \E 911 Sortphone Locator (ESL) 2.4 Browse           Disk Cost                                                                                        |
| C:\Progr<br>Install E9<br><u>E</u> ver<br>Just | In Files (x86) (Intrado Inc \E 311 Softphone Locator (ESL) 2.4     Browse       Disk Cost     Inc \E 2.4 for yourself, or for anyone who uses this computer:       aryone     tme |

| 0. | <b>ESL Installation</b><br>Confirm the insta | allation by clicking <b>Next</b> .                                    |
|----|----------------------------------------------|-----------------------------------------------------------------------|
|    | 退                                            | E911 Softphone Locator (ESL) 2.4 - 🗆 🗙                                |
|    | Confirm                                      | Installation                                                          |
|    | The installer i                              | s ready to install E911 Softphone Locator (ESL) 2.4 on your computer. |
|    | Click "Next" t                               | o start the installation.                                             |
|    |                                              | Cancel < <u>B</u> ack <u>N</u> ext >                                  |

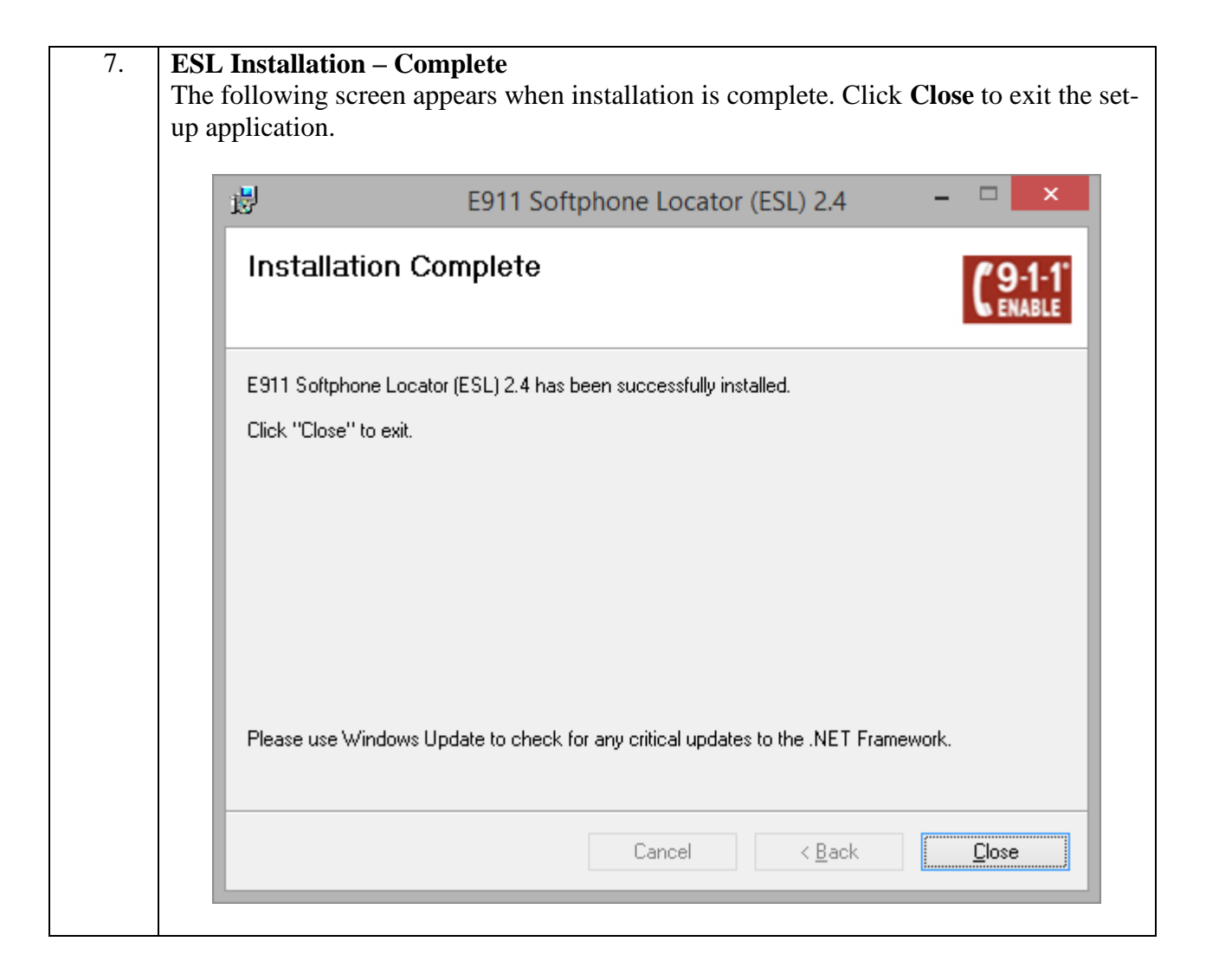

# 7. Configure Intrado / 911 Enable Emergency Gateway (EGW)

The configuration of the EGW is performed by 911 Enable for the customer when the customer subscribes to 911 Enable's Emergency Routing Service. The information in this section is included simply as a reference.

| p |                                                                                                    | Descri                                                        | ption                                                                                                    |          |
|---|----------------------------------------------------------------------------------------------------|---------------------------------------------------------------|----------------------------------------------------------------------------------------------------|----------|
|   | Login<br>The EGW is configured via<br>http:// <ip-addr> in the add<br/>address of the primary EG</ip-addr> | a a web browser.<br>Iress field of the w<br>W. Log in with th | To access the web interface, enter<br>veb browser, where <i><ip-addr></ip-addr></i> is the label appropriate credentials. Click <b>Login</b> | IP<br>n. |
|   | C 9-1-1°<br>ENABLE EGWLANNALY<br>Server Time How 25 2015 015                                               | GATEWAY                                                       |                                                                                                    |          |
|   | Emergency                                                                                                  | Gateway Login                                                 | EGW access requires a password.                                                                                                    |          |
|   | Password:                                                                                                  | Remember my Username                                          | If you have not received your username<br>and password by email it can<br>be obtained by contacting your<br>account manager.                 |          |
|   |                                                                                                    | Forgot your passwo                                            | ord? Click hern.                                                                                                    |          |
|   | Dashboatd -> Logh<br>Copyright 2010-2015 © Intrado. All Rights Reserved (v5                                | .0.0.234)                                                     |                                                                                                    |          |

| Step |                                    |                            |         |                                                          |                                                            |                      | De            | script           | ion        |                  |            |                     |            |                            |                                |
|------|------------------------------------|----------------------------|---------|----------------------------------------------------------|------------------------------------------------------------|----------------------|---------------|------------------|------------|------------------|------------|---------------------|------------|----------------------------|--------------------------------|
| 2.   | Main F<br>The ma                   | age<br>in pa<br>1-1<br>BLE | ge<br>E | of the<br>MERG<br>strame 50<br>werTake 190<br>werTake No | EGW<br>ENCY<br>Wildweigiactom<br>MARY<br>w 25, 2015 (01:33 | will aj<br>GATEV     | ppear.<br>way |                  |            |                  |            |                     | Lar        | Welcome<br>Logen New 25, 2 | t, Root I<br>1015 91.31<br>Log |
|      | Provesio<br>Statu                  | ning<br>n                  |         | Auto Disco<br>Logs                                       | very                                                       | System St<br>Reports | atus          | Configur<br>CDRs | ation      | Test I<br>Alarms | vlođe      | Des)<br>Maintenance | : Alert    | S He                       | lp                             |
|      | General Info                       | rmation                    | Last    | 12 Months                                                | Endpoints (                                                | Pesk Repor           | ted:          |                  |            |                  |            |                     |            |                            |                                |
|      | Server Role:                       | Primary                    |         | January                                                  | February                                                   | March                | April         | May              | June       | July             | August     | September           | October    | November                   | Decen                          |
|      | PBX Count:                         | 2                          | Total   | 0                                                        | 0                                                          | 0                    | 0             | 0                | 0          | 0                | Q.         | 0                   | 0          | 10                         | 0                              |
|      | ERLs Count:                        | 6                          | Date    | 0000-00-00                                               | 0000-00-00                                                 | 0000-00-00           | 0000-00-00    | 0000-00-00       | 0000-00-00 | 0000-00-00       | 0000-00-00 | 0000-00-00          | 0000-00-00 | 2015-11-14                 | 0000-0                         |
|      | Maximum<br>Endpoints<br>Allowed:   | 100                        |         |                                                          |                                                            |                      |               |                  |            |                  |            |                     |            |                            |                                |
|      | Endpoints<br>Count:                | 9                          |         |                                                          |                                                            |                      |               |                  |            |                  |            |                     |            |                            |                                |
|      | Provisioned<br>Endpoints<br>Count: | 9                          |         |                                                          |                                                            |                      |               |                  |            |                  |            |                     |            |                            |                                |
|      | Billable<br>Endpoints:             | 9                          |         |                                                          |                                                            |                      |               |                  |            |                  |            |                     |            |                            |                                |
|      | Active<br>Alarms<br>Count:         | 16                         |         |                                                          |                                                            |                      |               |                  |            |                  |            |                     |            |                            |                                |
|      | Switches<br>Count:                 | 1                          |         |                                                          |                                                            |                      |               |                  |            |                  |            |                     |            |                            |                                |

| Step |                                                                                                |                      |                  | Desc           | ription         |              |                |                       |              |  |  |
|------|------------------------------------------------------------------------------------------------|----------------------|------------------|----------------|-----------------|--------------|----------------|-----------------------|--------------|--|--|
| 3.   | <b>ERS</b> Account                                                                             |                      |                  |                |                 |              |                |                       |              |  |  |
|      | The ERS account defines the parameters used to connect to the Emergency Routing                |                      |                  |                |                 |              |                |                       |              |  |  |
|      | Service. Navigate to the Configuration $\rightarrow$ Advanced $\rightarrow$ ERS Account tab to |                      |                  |                |                 |              |                |                       |              |  |  |
|      | configure these                                                                                | settings.            | The exa          | ample bel      | ow shows        | the setting  | gs used for    | r the                 |              |  |  |
|      | compliance test                                                                                | . The nec            | cessary v        | alues for      | each field      | d shown fo   | r the 911      | Account               |              |  |  |
|      | Settings and the                                                                               | ECRC                 | List are         | provided       | by 911 E        | nable for c  | onnection      | to the ER             | S.           |  |  |
|      | The ECRC list s                                                                                | shows the            | phone i          | number of      | f the ECR       | C. This n    | umber is d     | lialed thro           | ugh          |  |  |
|      | Session Manage                                                                                 | er so it co          | ntains th        | ne precedi     | ng 9 (AR        | S feature a  | iccess cod     | e) followe            | ed by        |  |  |
|      | the 11-digit nun                                                                               | nber. For            | security         | y reasons,     | 911 Enal        | ble Primary  | y IP and E     | CRC List              |              |  |  |
|      | number has bee                                                                                 | n change             | d.               |                |                 |              |                |                       |              |  |  |
|      |                                                                                                |                      |                  |                |                 |              |                |                       |              |  |  |
|      | 80.44                                                                                          | MERGEN               | CY GATE          | EWAY           |                 |              |                |                       |              |  |  |
|      | 9-1-1                                                                                          | banes 80WLaway       | 0.0043           |                |                 |              |                | Last Login: Nov 25. 3 | 015-01.05 PM |  |  |
|      | 🕨 ENABLE 🗮                                                                                     | er Time: Nov 25, 201 | 501/48/11 PM EST |                |                 |              |                |                       | Log Out      |  |  |
|      | Broussioning                                                                                   | uto Discovery        | Surtem D         | tatus          | dingabad        | Test Mode    | David Alexe    |                       | da           |  |  |
|      | Dashboard Account                                                                              | IP-PEX               | Security De      | esk Not        | tification      | Advanced     | Task Scheduler | Certifica             | tes          |  |  |
|      | Callback                                                                                       | IBS Arrowed          | Distillan        | Times Pattings | East Contractor | Red or and   | 100E Labora    | Chart the shart       | 2014.4       |  |  |
|      | Cambrie Groop                                                                                  | the Account          | Logi man         | comp seriod:   | paror second:   | Proundancy   | Server Server  | oper organization     | 0714         |  |  |
|      |                                                                                                |                      |                  |                |                 |              |                |                       |              |  |  |
|      | G11 Account Entlines                                                                           | _                    | _                |                | September       | _            | _              | _                     |              |  |  |
|      | Los Sono Calle                                                                                 | Yer.                 |                  |                | CONC DIA        |              |                | ( Inter               |              |  |  |
|      | 011 Eastly Drivery ID                                                                          | 102 142 1 1          |                  |                | Priority 1:     | 914385551212 |                | Delete                |              |  |  |
|      | 911 Enable Primary IP.                                                                         | 196-199-1-1          |                  |                |                 |              |                |                       | 1000         |  |  |
|      | STIEnable Secondary IP:                                                                        |                      |                  |                |                 |              |                | Add a M               | umper        |  |  |
|      | 911 Enable Tertiary IP:                                                                        | 10.240               |                  |                |                 |              |                |                       |              |  |  |
|      | Network Protocol:                                                                              | TCP                  |                  |                |                 |              |                |                       |              |  |  |
|      | ERS Version:                                                                                   | 3.X                  |                  |                |                 |              |                |                       |              |  |  |
|      | SOAP Username:                                                                                 | hungegw              |                  |                |                 |              |                |                       |              |  |  |
|      | SOAP Password                                                                                  | b9KsWa               |                  |                |                 |              |                |                       |              |  |  |
|      | Account ID:                                                                                    | 079766ED-ESE         | 1-4184-837A-FF   | 790A833E91     |                 |              |                |                       |              |  |  |
|      | Token:                                                                                         | BF711720-298         | E-4956-A259-128  | ED3E3CF313     |                 |              |                |                       |              |  |  |
|      | Location Determination<br>Method                                                               | FROM_EXT             |                  |                |                 |              |                |                       |              |  |  |
|      | Default Customer Name:                                                                         | Avaya                |                  |                |                 |              |                |                       |              |  |  |
|      | SOAP Authentication<br>Username:                                                               | soap911              |                  |                |                 |              |                |                       |              |  |  |
|      | SOAP Authentication<br>Password:                                                               | 6x;9MWp32+0          | 5                |                |                 |              |                |                       |              |  |  |
|      | SOAP Server URL:                                                                               | https://GFLab        | QA05.connexon.   | .com           |                 |              |                |                       |              |  |  |
|      | CPM Unprovisioned Calls<br>Route:                                                              | PBX                  |                  |                |                 |              |                |                       |              |  |  |
|      | Proxy Enabled:                                                                                 | No                   |                  |                |                 |              |                |                       |              |  |  |
|      | Allow CSZ Addresses                                                                            | Ves                  |                  |                |                 |              |                |                       |              |  |  |
|      |                                                                                                |                      |                  | Edit           |                 |              |                |                       |              |  |  |
|      |                                                                                                |                      |                  |                |                 |              |                |                       |              |  |  |
|      |                                                                                                |                      |                  |                |                 |              |                |                       |              |  |  |

| Step | Description                                                                                                    |
|------|----------------------------------------------------------------------------------------------------|
| 4.   | <b>Extension-Bind Numbers</b><br>The Extension-Bind numbers are the pool of DID numbers owned by the enterprise<br>that the EGW can use as callback numbers for active 911 calls. Navigate to the<br><b>Configuration</b> $\rightarrow$ <b>Advanced</b> $\rightarrow$ <b>Callback</b> tab to configure these Extension-Bind<br>numbers. For the compliance test, a single number was used in the Extension-Bind<br>Numbers list. To add a number to the list, click the <b>Add a number</b> button. Enter the<br>number in the subsequent window (not shown). Each number is represented by 10-<br>digits. For security reasons, the full PSTN number is not shown.                                                                                                    |
|      | EMERGENCY GATEWAY         Welcome, Root User           Instrume         600 Junyacom           Sever Tiese         600 Junyacom           Provisiponing         Auto Discovery           Sever Tiese         Sever Tiese           Configuration         Test Mode           Dischoared Account         IP-PEX                                                                                                    |
|      | Cattback Global ERS-Account Dia/ Plan Timer Settings Ratch Settings Redundancy SOAP Server NAT Trevenal RLM<br>Extension-Bind Numbers Callback Settings                                                                                                    |
|      | Add a Number  Add a Number  Duration:  Use 10 Digit for Caliback  Except for numbers in this RegEe  [Not Specified]  Edit                                                                                                    |
|      | Callback Digit Mapping List<br>No Digit Map Configured<br>Add a Digit Map                                                                                                    |
| 5.   | <b>IP-PBX</b><br><b>Steps 5</b> – <b>7</b> define the parameters needed to connect to Session Manager via a SIP trunk on the private side of the EGW. Navigate to <b>Configuration</b> $\rightarrow$ <b>IP-PBX</b> to configure these settings. First, an IP-PBX is defined by clicking the <b>Add a new IP-PBX</b> button. The example below shows the IP-PBX created for the compliance test. Click the IP-PBX name to view the details.                                                                                                    |
|      | Provisioning         Auto Discovery         System Status         Configuration         Test Mode         Desk Alert         Help           Dashboard Account         IP-PBX         Security Desk         Notification         Advanced         Task Scheduler         Certificates           IP-PBX         IP-PBX |
|      | IP-FEX<br>List Add a new IP-PEX<br>Add a new IP-PEX<br>Add a new IP-PEX<br>Add a new IP-PEX                                                                                                    |

| Step | De                                                        | escription                                                  |                                             |
|------|-----------------------------------------------------------|-------------------------------------------------------------|---------------------------------------------|
| 6.   | IP-PBX – Continued                                        |                                                             |                                             |
|      | The IP-PBX was created with the follow                    | ving parameters. Us                                         | se default values for all                   |
|      | other fields.                                             |                                                             |                                             |
|      | Set the IP-PBX Name to a description                      | riptive name.                                               |                                             |
|      | • Set the <b>IP-PBX Type</b> to <i>Avaya</i> .            |                                                             |                                             |
|      | • Set the <b>IP-PBX Version</b> to <b>V6</b> .            |                                                             |                                             |
|      | • Set the <b>Protocol</b> to <i>SIP/TCP</i> .             |                                                             |                                             |
|      | ( <b>Section 6</b> , <b>Step 1</b> ) and the ESL installa | ya H.323 and SIP Te<br>tion ( <b>Section 7</b> , <b>Ste</b> | elephone 46xxsettings file<br><b>p 5</b> ). |
|      | IP-PSX<br>List Add a new IP-PBX                           | Add a new IP-PBX                                            |                                             |
|      | AvayaAuraCM                                               | IP-PBX Name:                                                | AvaybAuraSM                                 |
|      | AvayaAura5M                                               | IP-PBX Туре:                                                | Awaya Aura 🐱                                |
|      |                                                           | IP-PBX Version:                                             | V6 v                                        |
|      |                                                           | Protocol:                                                   | SIP/TCP +                                   |
|      |                                                           | Advanced                                                    |                                             |
|      |                                                           | Endpoint ID Field:                                          | CONTACT 🤟                                   |
|      |                                                           | Domain(s):                                                  | Add                                         |
|      |                                                           | DNIS Prefix:                                                |                                             |
|      |                                                           | Local Gateway Prefix                                        |                                             |
|      |                                                           | Local Gateway Suffix                                        |                                             |
|      |                                                           | Redirected DNIS (RDNIS):                                    | None v                                      |
|      |                                                           | Callback Use VIA Header                                     | No v                                        |
|      |                                                           | Callback Use Original PAE                                   | No v                                        |
|      |                                                           | Use Home Numbering Plan                                     | Na v                                        |
|      |                                                           | IP-PEX Preferences:                                         | Use Default Settings                        |
|      |                                                           |                                                             | Back Save                                   |

| Step |                                     | Desci              | ription                    |                     |         |        |
|------|-------------------------------------|--------------------|----------------------------|---------------------|---------|--------|
| 7.   | IP-PBX – Continued                  |                    |                            |                     |         |        |
|      | The IP-PBX created in the prev      | ious step ca       | n be comprised of n        | nultiple serve      | ers. To | o view |
|      | the list of servers, click the + ic | on next to th      | ne IP-PBX name. Th         | ne example b        | below   | shows  |
|      | the server list for the IP-PBX na   | amed Avaya         | AuraSM created fo          | r the complia       | ance to | est.   |
|      | The list contains a single server   | named $\tilde{SM}$ | Server. Click the se       | erver name to       | o see t | he     |
|      | details.                            |                    |                            |                     |         |        |
|      | A server can be added by clicki     | ng the Add         | PBX Server button          | . Enter a de        | scripti | ive    |
|      | name for the Server Name. Set       | the Signali        | ng IP Address/FO           | <b>DN</b> to the IP | addre   | ess of |
|      | the Avava Server terminating th     | ne SIP trunk       | at the far-end. Use        | default valu        | les for | all    |
|      | other fields.                       |                    |                            |                     |         |        |
|      |                                     |                    |                            |                     |         |        |
|      | IP-P8X                              |                    | ID DDV County              | _                   | te      | Defete |
|      | List Add a new IP-PIIX              | Add FBX Server     | Sector Sector              | 1                   | Lun     | Delete |
|      | E AvayaAuraCM                       |                    | IP-PBX Server ID:          | -                   |         |        |
|      | AvayaAuraSM                         |                    | IP-PBX Name:               | AvaysAuraSM         |         |        |
|      | SMSeiver                            |                    | Server Name:               | SMServer            |         |        |
|      |                                     |                    | Signaling IP Address/FQDN: | 10.64.110.13        |         |        |
|      |                                     |                    | Callback Port:             | 5060                |         |        |
|      |                                     |                    | Connection Timeout:        | 30                  |         |        |
|      |                                     |                    | Monitoring Enabled:        | Yes                 |         |        |

| Step      |                                                                                                    |                                                                                                    | Descripti                                                                                                    | on                                                                                                    |                                                                                              |                                                                                                    |                                                                   |                                                              |
|-----------|----------------------------------------------------------------------------------------------------|----------------------------------------------------------------------------------------------------|----------------------------------------------------------------------------------------------------|----------------------------------------------------------------------------------------------------|----------------------------------------------------------------------------------------------|----------------------------------------------------------------------------------------------------|-------------------------------------------------------------------|--------------------------------------------------------------|
| <u>8.</u> | Emerg<br>The ER<br>associa<br>navigat<br>and clic<br>will app<br>comple<br>under A<br>Action<br>ERL ba | ency Response Locations (E<br>L is a location identifier that<br>tion is contained in a batch fill<br>e to the <b>Provisioning</b> $\rightarrow$ ERI<br>ck the <b>Upload</b> button. At the<br>pear associated with the batch<br>te the upload but are not all sl<br>Actions. Once the file is valid<br>s. Once this completes, the St<br>attch file is shown in Step 9. | Execution of the second second | ed with a ph<br>I to the EGV<br>ter the file na<br>the screen, S<br>following ac<br>e screen belo<br><b>Batch Proc</b><br>hange to <b>Fin</b> | ysical ac<br>V. To pe<br>ame in t<br>Status a<br>ctions ar<br>ow. Ney<br>ess whic<br>nished. | ddress. T<br>erform th<br>he <b>Batch</b><br>nd <b>Action</b><br>e necessa<br>ct, click <b>V</b><br>ch will ap<br>An exam | This<br>is up<br>Filo<br>ns co<br>ry to<br>Valio<br>opean<br>pple | pload,<br>e field<br>olumns<br>o<br>late<br>r under<br>of an |
|           | Add ER:<br>Show 10 v                                                                                   | anthies                                                                                                    |                                                                                                    | Search                                                                                                    |                                                                                              |                                                                                                    |                                                                   |                                                              |
|           | ERL ID O                                                                                               | Address 0                                                                                                    | Call Delivery Type                                                                                                    | Security Desk Mode 0                                                                                                    | is Remote 0                                                                                  | Art                                                                                                    | ons                                                               |                                                              |
|           | TESTI                                                                                                  | 12121, GRANT STREET, THORNTON CO, USA, 88241                                                                                                    | Local Trunking                                                                                                    | Call Monitoring                                                                                                    | No                                                                                           | More Details                                                                                                    | 1.00                                                              | Delete                                                       |
|           | LOCI                                                                                                   | 1300, W 120TH AVE (04-HG1L WESTMINSTER CO, USA, 80234                                                                                                    | ERS-                                                                                                    | Call Monitoring                                                                                                    | No                                                                                           | More Details                                                                                                    | Edit                                                              | Delete                                                       |
|           | LOCZ                                                                                                   | 1300, W 120TH AVE (04-H32), WESTMINSTER CO, USA, 80234                                                                                                    | ERS                                                                                                    | Call Munitoring                                                                                                    | No                                                                                           | More Details                                                                                                    | Fd8                                                               | Detete                                                       |
|           | LOC3                                                                                                   | 1300, W 120TH AVE (04-H83), WESTMINISTER CO, USA, 80234                                                                                                    | ERS                                                                                                    | Call Monitoring                                                                                                    | No                                                                                           | More Details                                                                                                    | 1.48                                                              | Delete                                                       |
|           | LOC4                                                                                                   | 1300, W 1207H AVE (04-H04), WESTMINISTER CO, USA, 80234                                                                                                    | 895                                                                                                    | Call Monitoring                                                                                                    | No                                                                                           | More Details                                                                                                    | tat                                                               | Delete                                                       |
|           | LOCS                                                                                                   | 1300, W 120TH AVE (D4-H35), WESTMINISTER CO, USA, 80234                                                                                                    | ERS                                                                                                    | Call Monitoring                                                                                                    | No                                                                                           | More Octails                                                                                                    | Edit                                                              | Deietz                                                       |
|           | Showing 1 to                                                                                           | 6 of 6 entries                                                                                                    |                                                                                                    |                                                                                                    |                                                                                              | First Tree                                                                                                    | *                                                                 | Mest Last                                                    |

|    |                                                                                                    |                                                                                                    | De                                                                                    | escriptio                                                                                      | n                                                                          |                                                       |                                                                                                    |                                                        |                                                                                                    |                      |
|----|----------------------------------------------------------------------------------------------------|----------------------------------------------------------------------------------------------------|---------------------------------------------------------------------------------------|------------------------------------------------------------------------------------------------|----------------------------------------------------------------------------|-------------------------------------------------------|----------------------------------------------------------------------------------------------------|--------------------------------------------------------|----------------------------------------------------------------------------------------------------|----------------------|
| ). | Provisioned End                                                                                                    | points                                                                                                    |                                                                                       | •                                                                                              |                                                                            |                                                       |                                                                                                    |                                                        |                                                                                                    |                      |
|    | All endpoints that                                                                                                    | can not be a                                                                                                    | uto-disco                                                                             | vered, sh                                                                                      | ould b                                                                     | e manuall                                             | ly provis                                                                                                 | ione                                                   | d so that                                                                                                   | t                    |
|    | each extension tha                                                                                                    | t is not auto-                                                                                                    | discovere                                                                             | ed is asso                                                                                     | ciated                                                                     | with an F                                             | RI Th                                                                                                    | is as                                                  | sociation                                                                                                   | n                    |
|    | is contained in a h                                                                                                    | atch file unlo                                                                                                    | aded to f                                                                             | he FGW                                                                                         | Ton                                                                        | erform th                                             | is unload                                                                                                 | lo uo.<br>I nav                                        | vigate to                                                                                                   |                      |
|    | the <b>Provisioning</b>                                                                                                    | $\rightarrow$ Endpoint                                                                                                    | e tob En                                                                              | tor the fi                                                                                     | . 10 p                                                                     | a in the <b>B</b>                                     | atch Fil                                                                                                  | 1, 110<br>0 fial                                       | ld and                                                                                                    | ,                    |
|    | aliak the Upleed k                                                                                                    | <b>PENUPUII</b>                                                                                                    | s tau. En                                                                             | of the se                                                                                      | roon S                                                                     | totug on                                              | A officer                                                                                                 |                                                        |                                                                                                    |                      |
|    | click the <b>Opload</b> t                                                                                                    | oution. At th                                                                                                    |                                                                                       | of the sc                                                                                      | reen, s                                                                    |                                                       | ACTION                                                                                                    | s coi                                                  | umms                                                                                                    |                      |
|    | will appear associa                                                                                                    | ated with the                                                                                                    | batch file                                                                            | e. The fo                                                                                      | ollowir                                                                    | ig actions                                            | are nece                                                                                                  | essary                                                 | y to                                                                                                    |                      |
|    | complete the uploa                                                                                                    | ad but are no                                                                                                    | t all show                                                                            | n in the                                                                                       | screen                                                                     | below. N                                              | vext, clic                                                                                                | K V8                                                   | alidate                                                                                                    |                      |
|    | under Actions. Or                                                                                                    | ice the file is                                                                                                    | validated                                                                             | i, click <b>E</b>                                                                              | Batch H                                                                    | rocess w                                              | hich will                                                                                                 | l app                                                  | ear unde                                                                                                    | er                   |
|    | Actions. Once this                                                                                                    | s completes,                                                                                                    | the <b>Statu</b>                                                                      | s will ch                                                                                      | ange to                                                                    | <b>Finishe</b>                                        | d.                                                                                                    |                                                        |                                                                                                    |                      |
|    |                                                                                                    |                                                                                                    |                                                                                       |                                                                                                |                                                                            |                                                       |                                                                                                    |                                                        |                                                                                                    |                      |
|    | EMED                                                                                                    | SENCY GATEW                                                                                                    | VAV                                                                                   |                                                                                                |                                                                            |                                                       |                                                                                                    |                                                        |                                                                                                    |                      |
|    | 2011                                                                                                    | SPILLET ONLY                                                                                                    |                                                                                       |                                                                                                |                                                                            |                                                       |                                                                                                    |                                                        | All shares of the state                                                                                     | a facine i           |
|    | (* 9-1-1 Herberg                                                                                                    |                                                                                                    |                                                                                       |                                                                                                |                                                                            |                                                       |                                                                                                    | Laria                                                  | Welcome, Root I<br>gin Nov 25, 3015 013                                                                     | User<br>5.PM         |
|    | C 9-1-1<br>ENABLE                                                                                                    | STWL AND AND AND AND AND AND AND AND AND AND                                                                                                    |                                                                                       |                                                                                                |                                                                            |                                                       |                                                                                                    | Law La                                                 | Welcome, Root I<br>per Nov (1), 1915 (11)<br>Log                                                            | User<br>5 PM<br>Out  |
|    | C 9-1-1<br>ENABLE                                                                                                    | SAVLowquecters<br>Tabloviev<br>ww.25, 2015 01:5005 HTM EST<br>Elscovycry System                                                                                                    | n Stattus                                                                             | Configuration                                                                                  | Те                                                                         | ut Mode                                               | Desk Alert                                                                                                | Lartin                                                 | Welcome, Root I<br>per Nov (5, 1975 07.)<br>Log                                                             | User<br>1 Hu<br>Out  |
|    | C 9-1-1<br>ENABLE<br>Provisioning<br>Ents<br>End<br>End<br>End<br>End<br>End<br>End<br>End<br>End<br>End<br>End                                                                                                    | SAVLweencase<br>Halwary<br>Navz's Attis of Solars Haves<br>Discovery System<br>Is Elite Pool                                                                                                    | n Status  <br>NENA 2                                                                  | Configuration                                                                                  | Та                                                                         | ut Mode                                               | Deck Alert                                                                                                | Lie Lie                                                | Welcome, Root I<br>ger Nov (5, 1975 (7-3)<br>Log<br>Halfp                                                   | User<br>Linu<br>Out  |
|    | C 9-1-1<br>ENABLE<br>Provisioning<br>ERLS<br>Entpoint<br>Entpoint                                                                                                    | SAVLawayasaran<br>Hawaran<br>Nov A. 2015 O I Salas The EST<br>Neconvery System<br>Is EJTh Pool                                                                                                    | n Status<br>NENA 2                                                                    | Configuration                                                                                  | Te                                                                         | it Mode                                               | Desk Alert                                                                                                | Lar La                                                 | Welcome, Root<br>ger Nav (8, 2015 ma)<br>Log<br>Halp                                                        | User<br>L.Pu<br>Out  |
|    | C 9-1-1<br>ENABLE<br>Provisioning<br>ERLs<br>Endpoint<br>Endpoint                                                                                                    | SAVLweywarze<br>TabAlor<br>New X, Attiotopop PM EST<br>Ancovery System<br>Is EUN Pool                                                                                                    | n Status<br>NENA 2                                                                    | Configuration                                                                                  | <u></u> 1                                                                  | # Mode                                                | Desk Alert                                                                                                | Lor Lo                                                 | Welcome, Root I<br>ger Nav (K. 1974 dr. J<br>Log<br>Halfp                                                   | User<br>L PM<br>Out  |
|    | C 9-1-1<br>ENABLE<br>Provisioning<br>ERL Endpoint<br>Tridgoints Rater<br>Share 5 w entries                                                                                                    | SAVLwegeuran<br>Hamaio<br>Hamaio<br>Hancovary System<br>In Edite Pool                                                                                                    | n Status<br>NENA 2                                                                    | Configuration                                                                                  | Search.                                                                    | at Mode                                               | Desk Alert                                                                                                | Lar La                                                 | Welcome, Root I<br>ger New (K. 1956 or J<br>Log<br>Help                                                     | User<br>Dut          |
|    | C 9-1-1<br>ENABLE<br>From the filler<br>From the filler | SAVLweywarse<br>Hawar<br>New X, 2015 October Parlies<br>New X, 2015 October System<br>Ta EUto Pool<br>1 O MAC Address O                                                                                                    | NENA 2<br>PBX Name \$                                                                 | Configuration                                                                                  | Search ERLID ©                                                             | it Mode                                               | Deck Alert                                                                                                | Clima C                                                | Welcome, Root J<br>ye: New DL 1996 druit<br>Log<br>Hullp                                                    | User<br>L PM<br>Dut  |
|    | C 9-1-1<br>ENABLE  Provisioning  Auto D  Fills  Endpoint  Share 5 w entities  Extension © Device Name  11002                                                                                                    | SIMU wegescare<br>However<br>New 24, 2015 OF SIGN FM EST<br>Is EUTH Pool                                                                                                    | NENA 2<br>PEX Name ©<br>AvayaAuraSM                                                   | Configuration<br>IP Address \$<br>10.04.10.78                                                  | Search<br>ERE ID Q<br>LOC1                                                 | at Mode  <br>Is Remote C<br>No                        | Desk Alert<br>A                                                                                           | Ctions                                                 | Welcome, Root J<br>en Nav (1, 1914 trui<br>Log<br>Halp<br>Delete                                            | User<br>E.P.U<br>Out |
|    | C 9-1-1<br>ENABLE  Provestorment ERLs Enterpoint Enterpoint Enterpoint Externation: © Device Name 11002 11003                                                                                                    | SIMU wegestram<br>Haware<br>Nov A. 2015 Of Store Film EST<br>Stocowery System<br>Is EUTH Pool<br>COUTSBET922C<br>2CF4C54E80CD                                                                                                    | PBX Name<br>AvayaAuraSM                                                               | Configuration<br>IP Address C<br>10.04.10.78<br>10.54.10.91                                    | Search<br>ERLID 0<br>LOC1                                                  | tt Mode                                               | Desk Alert<br>A<br>Ett. Detais<br>IEL Detais                                                              | ctions<br>Edit                                         | Welcome, Root I<br>an Nav II. 1973 trui<br>Log<br>Holp<br>Delete<br>Delete                                  | User<br>Dut          |
|    | C 9-11-1<br>ENABLE<br>Provisioning<br>ERLs<br>Entre files<br>Extension © Device Name<br>11002<br>11003<br>11003                                                                                                    | SAVLweywarzen<br>Haware<br>Haware<br>Ha | PBX Name ©<br>AvayaAuraSM<br>AvayaAuraSM<br>AvayaAuraSM                               | Configuration<br>IP Address C<br>10.64,10,78<br>10.54,10,28<br>10.54,10,28                     | Search<br>ERLID ©<br>LOC1<br>LOC1<br>LOC2                                  | it Mode<br>Is Remote C<br>No<br>Ne<br>Ne              | Deck Alert<br>A<br>ERL Details<br>FRL Details<br>FRL Details                                              | ctions<br>Edit<br>Tatt                                 | Welcome, Root J<br>ge New (1, 1916 or J)<br>Log<br>Halp<br>Debte<br>Debte<br>Debte                          | User<br>E Pui<br>Out |
|    | C 9-11-1<br>ENABLE  Provisioning  Auto D  ERLs  Endpoint  Endpoint Endpoint  Endpoint Endpoint Endpoint Endpoint Endpo                                                                                                    | SAVLawayaran<br>Hawara<br>Navan<br>Nava Antis Desidos Harest<br>Socowary System<br>ts EUth Pool<br>000738E1922C<br>2CF4C54E80CD<br>84801786EC82<br>CC52AF107C98                                                                                                    | PEX Name ©<br>AvayaAuraSM<br>AvayaAuraSM<br>AvayaAuraSM<br>AvayaAuraSM                | Configuration<br>IP Address ©<br>10.64.10.78<br>10.64.10.91<br>10.64.10.28<br>10.64.10.28      | Search<br>ERLID S<br>LOC1<br>LOC1<br>LOC2<br>LOC1                          | It Mode                                               | Deck Alert<br>A<br>ERL Octain<br>TRL Octain<br>TRL Octain<br>TRL Octain                                   | ctions<br>Edit<br>Tait<br>Tait                         | Vietcome, Root I<br>ge New (1, 1914 or J)<br>Log<br>Hallp<br>Debte<br>Debte<br>Debte<br>Debte               | User<br>E Pu<br>Out  |
|    | C 9-1-1<br>ENABLE  Provisioning  Auto E  ERLs  Enternion  Show 5 w entities  Extension © Device Name  11002  11003  11004  11101                                                                                                    | SINU weysarzen<br>Hawarn<br>Norcovery System<br>Is EJI'h Pool<br>000738E1922C<br>2CF4C54E80CD<br>8480178EEC82<br>CC52AFJ07C98<br>8400179C4899                                                                                                    | PBX Name C<br>AvayaAuraSM<br>AvayaAuraSM<br>AvayaAuraSM<br>AvayaAuraSM<br>AvayaAuraSM | Conféguration 5<br>IP Address 5<br>10.64.10.78<br>10.54.10.288<br>10.54.10.288<br>10.54.10.288 | Search<br>ERL ID 0<br>LOC1<br>LOC1<br>LOC2<br>LOC1<br>LOC2<br>LOC1<br>LOC2 | t Mode C<br>Is Remote C<br>No<br>No<br>No<br>No<br>No | Desk Alert<br>A<br>ERL Details<br>FRL Details<br>FRL Details<br>FRL Details<br>FRL Details<br>FRL Details | ctions<br>East<br>East<br>East<br>East<br>East<br>East | Vielcome, Root I<br>am Nav (1. 1974 01 al<br>Log<br>Halip<br>Debete<br>Debete<br>Debete<br>Debete<br>Debete | User<br>B M<br>Out   |

| ayer 2<br>ach ent<br>ust be<br>avigate<br>st of la<br>lick the<br>addre<br>NMP (<br>efault | Disco<br>terpris<br>config<br>to the<br>yer 2 s<br>e Add<br>ss of t<br>Comm<br>ERL | e layer<br>gured o<br>e <b>Auto</b><br>switche<br>a swit<br>he swit<br><b>unity</b><br><b>ID</b> field | 2 swit<br>on the F<br><b>Disco</b><br>es. The<br>tch but<br>tch in t<br><b>String</b><br>d. Def | tch that h<br>EGW so to<br>$(\mathbf{very} \rightarrow )$<br>e example<br>ton to en<br>the <b>Switc</b><br>g field. En<br>fault value | as Avaya<br>that it can<br><b>Layer 2</b> I<br>e below s<br>ter the sw<br><b>ch IP</b> field<br>nter the E<br>les may b | H.323<br>be que<br><b>Discov</b><br>hows t<br>vitch pa<br>d and e<br>RL wh<br>e used | B or SIP te<br>eried as particular<br>ery $\rightarrow$ Swethe list use<br>arameters.<br>Enter the apperent the sy<br>for all oth | lephon<br>art of la<br>v <b>itch</b> ta<br>ed for t<br>Enter<br>ppropr<br>vitch re<br>ner fiel | nes conne<br>ayer 2 di<br>ab to disp<br>the comp<br>the man<br>iate strin<br>esides in<br>ds. | ected to i<br>scovery.<br>play the<br>pliance te<br>nagement<br>ig in the<br>the                                                                                                    |
|--------------------------------------------------------------------------------------------|------------------------------------------------------------------------------------|----------------------------------------------------------------------------------------------------|-------------------------------------------------------------------------------------------------|----------------------------------------------------------------------------------------------------|----------------------------------------------------------------------------------------------------|--------------------------------------------------------------------------------------|----------------------------------------------------------------------------------------------------|------------------------------------------------------------------------------------------------|-----------------------------------------------------------------------------------------------|----------------------------------------------------------------------------------------------------|
| Provibionir<br>Layer 2 Disco                                                               | switch                                                                             | Auto Discov<br>Layer 3 Discove                                                                         | ieny                                                                                            | System Status                                                                                                    | Configur                                                                                                    |                                                                                      |                                                                                                    |                                                                                                |                                                                                               |                                                                                                    |
| Cluster                                                                                    | Switch                                                                             |                                                                                                    |                                                                                                 | AN Discovery                                                                                                    | - M                                                                                                    | ation                                                                                | Test Mode                                                                                                    | De                                                                                             | sk Alert                                                                                      | Help                                                                                                    |
| Show 10 v                                                                                  | entries                                                                            | Stan                                                                                                   | Brill Party                                                                                     | Discovered Port                                                                                                    | 5                                                                                                    | earch.                                                                               |                                                                                                    |                                                                                                |                                                                                               |                                                                                                    |
| Switch o                                                                                   | SNMP<br>Port 0                                                                     | Scan ¢<br>Enabled                                                                                      | SNMP<br>Version                                                                                 | SNMP<br>Community<br>String / 0<br>Security<br>Name                                                                                   | Switch Type O                                                                                                    | Detault<br>ERL ID 0                                                                  | Description 0                                                                                                    | Vendor 0                                                                                       | Last 0<br>Update                                                                              | Actions                                                                                                    |
| 10.64.10.5                                                                                 | 161                                                                                | Yes                                                                                                    | Ze                                                                                              | public                                                                                                    | Q-Bridge-MIB<br>(Auto<br>Detected)                                                                                      | LOC1                                                                                 | 2535                                                                                                    |                                                                                                | 2015-11-11<br>17:28:57                                                                        | Edit<br>Delete                                                                                                    |
|                                                                                            | 0791100100                                                                         |                                                                                                    |                                                                                                 |                                                                                                    |                                                                                                    |                                                                                      |                                                                                                    |                                                                                                |                                                                                               | Add a switch                                                                                                    |
| 10.5                                                                                       | 4.10.5                                                                             | 1.10.5 161                                                                                             | 6.10.5 161 Yes                                                                                  | 1.10.5 161 Yes 2c                                                                                                    | 6.10.5 161 Yes Zc public                                                                                                | 1.10.5 161 Yes Zc public (Auto<br>Detected)                                          | 1.10.5 161 Yes Zc public Q-Bridge-MIB<br>(Auto LOC1<br>Detected)                                                                  | 1.10.5 161 Yes Ze public (Auto LOC1<br>Detected)                                               | A.10.5 161 Yes Zc public Q-Bridge-MIB (Auto Detected) LOC1                                    | 10.5         161         Yes         2c         public         Q-Bridge-MBB<br>(Auto<br>Detected)         LOC1          2015-11-11<br>17/28:57           ng 1 to 1 of 1 entries         rmst.         Previous |

| р  | Description                                                                                                    |                               |                          |                                                                                            |                                                                              |                                  |                                                                                                    |          |                 |                          |
|----|----------------------------------------------------------------------------------------------------|-------------------------------|--------------------------|--------------------------------------------------------------------------------------------|------------------------------------------------------------------------------|----------------------------------|----------------------------------------------------------------------------------------------------|----------|-----------------|--------------------------|
| 1. | Security Desk                                                                                                    |                               |                          |                                                                                            |                                                                              |                                  |                                                                                                    |          |                 |                          |
|    | Emergency ca                                                                                                    | lls may b                     | e route                  | d to a S                                                                                   | Securit                                                                      | y De                             | sk extensi                                                                                                    | ion as v | well a          | as being sent to         |
|    | the Emergenc                                                                                                    | y Routing                     | g Servic                 | ce. Nav                                                                                    | vigate                                                                       | to the                           | e Configu                                                                                                    | ration   | $\rightarrow$ S | ecurity Desk ·           |
|    | Groups tab to                                                                                                    | create th                     | e Secu                   | rity Des                                                                                   | sk Lis                                                                       | t. To                            | create a s                                                                                                    | security | v desl          | k, click Add a           |
|    | Security Desk<br>compliance te                                                                                   | <b>Group</b> .<br>st. Click t | The ex<br>the <b>Edi</b> | ample<br>t butto                                                                           | below<br>n to vi                                                             | shov<br>ew tł                    | ws the Sec<br>ne details.                                                                                                    | curity I | Desk (          | created for the          |
|    | Provisioning                                                                                                    | Auto Discovery                | Syste                    | em Status                                                                                  | Cont                                                                         | guration                         | Test M                                                                                                    | lode     | Desk            | Alert Help               |
|    | and the second second second second second second second second second second second second second second second |                               |                          |                                                                                            |                                                                              |                                  | Concession of the local division of the local division of the loca |          |                 |                          |
|    | Dashboard Account<br>Global Groups                                                                               | (P-P5X                        | Securi                   | ty Desk                                                                                    | Notifica                                                                     | tion                             | Advanced                                                                                                    | Te       | sk Scheduk      | er Certificates          |
|    | Giebal Groups<br>Security Desk Groups                                                                            | IP-PEX                        | Securi                   | ty Desk<br>Security D                                                                      | Notifica<br>esk Group                                                        | tion<br>Configure                | Advanced                                                                                                    | Te       | sk Schedul      | er Certificates          |
|    | Giebal Groups<br>Security Desk Groups<br>SD1                                                                     | IP-PEX                        | Securi                   | ty Desk<br>Security Di<br>Security De                                                      | Notifica<br>esk Group<br>isk Name:                                           | tion<br>Configure                | Advanced<br>stion<br>SDT                                                                                                    | Te       | sk Scheduk      | er Certificates          |
|    | Global Groups Security Desk Groups SD1 Add a Security Desk Groups                                                | IP-PEX                        | Securi                   | Security D<br>Security D<br>Security De<br>Display PAI                                     | Notifica<br>Electroops<br>isk Name:<br>Las Caller ID                         | tion<br>Configure                | Advanced<br>Ston<br>SDT<br>Ma v                                                                                                    | Te       | sk Schedul      | er Certificates          |
|    | Giobal Groups<br>Security Desk Groups<br>SD1<br>Add a Security Desk Grou                                         | IP-PEX                        | Securi                   | Security Di<br>Security Di<br>Display PAI<br>IP-PBX:                                       | Notifica<br>esk Group<br>isk Name<br>I as Caller ID                          | tion<br>Configure                | Advanced<br>Sion<br>SDT<br>ReaynAuraSM v                                                                                                    | Te       | sk Schedul      | er Certificates          |
|    | Cashboard Account<br>Global Groups<br>Security Desk Groups<br>SD1<br>Add a Security Desk Grou                    | IP-PEX                        | Securi                   | Security Di<br>Security Di<br>Security De<br>Display PAI<br>IP-PBX:<br>Security Di<br>Name | Notifica<br>esik Group<br>isk Name:<br>I as Caller ID                        | tion<br>Configure<br>ons         | Advanced<br>stion<br>SDT<br>AvaysAuraSht w                                                                                                    | Required | Nute            | er Certificates          |
|    | Deshboard Account<br>Global Groups<br>Security Desk Groups<br>SD1<br>Add a Security Desk Grou                    | IP-PEX                        | Securi                   | Security D<br>Security D<br>Security De<br>Display PAI<br>(P-PBX:<br>Security D<br>Name    | Notifica<br>esk Group<br>isk Name<br>I as Caller ID<br>esk Extensi           | Configure<br>cons<br>Secu        | Advanced<br>SIGN<br>SDT<br>Ma v<br>ArayaAuraSM v<br>rity Desk Number                                                                                                    | Required | Mute            | Allow Mute/Unmute option |
|    | Giebal Groups Gecurity Desk Groups Sp1 Add a Security Desk Grou                                                  | IP-PEX                        | Securi                   | Security Di<br>Security Di<br>Security De<br>Display PAI<br>IP-PBX:<br>Security Di<br>Name | Notifica<br>esik Group<br>sk Name:<br>Las Caller ID<br>esik Extensi<br>Salit | Configure<br>ons<br>Secu<br>1100 | Advanced<br>Stion<br>SDT<br>No v<br>AvaysAuraSht v<br>rity Desk Number                                                                                                    | Required | Mute<br>Tes =   | Allow Mute/Unmute option |

# 8. Verification Steps

The following steps may be used to verify the configuration:

- On Avaya Aura® System Manager, navigate to Home → Session Manager → System Status → SIP Entity Monitoring .
  - Value in the **Conn. Status** column, should be **Up**. This verifies that the SIP connectivity between Avaya Aura® Session Manager and 911 Enable EGW is established successfully.

| 5 Items   Refresh Filter: Enab |                     |                           |      |        |       |                 |                |                |
|--------------------------------|---------------------|---------------------------|------|--------|-------|-----------------|----------------|----------------|
|                                | SIP Entity Name 1 🔺 | SIP Entity<br>Resolved IP | Port | Proto. | Deny  | Conn.<br>Status | Reason<br>Code | Link<br>Status |
| 0                              | acm                 | 10.64.110.10              | 5061 | TLS    | FALSE | UP              | 200 OK         | UP             |
| $\bigcirc$                     | asm-remote          | 10.64.10.62               | 5060 | TCP    | FALSE | UP              | 200 OK         | UP             |
| $\bigcirc$                     | <u>eqw-1</u>        | 10.64.110.200             | 5060 | ТСР    | FALSE | UP              | 200 OK         | UP             |
| $\bigcirc$                     | <u>eqw-2</u>        | 10.64.110.201             | 5060 | TCP    | FALSE | UP              | 200 OK         | UP             |
|                                |                     |                           |      |        |       |                 |                |                |
|                                |                     |                           |      |        |       |                 |                |                |
|                                |                     |                           |      |        |       |                 |                |                |
|                                |                     |                           |      |        |       |                 |                |                |
|                                |                     |                           |      |        |       |                 |                |                |

• On the EGW, verify the endpoints. Navigate to the **Provisioning → Endpoints** tab, verify that all endpoints are displayed.

| rovisioning    | Auto Discovery      | System Status      | Configuration   | Te        | est Mode    | Desk Alert  |        | Help   |
|----------------|---------------------|--------------------|-----------------|-----------|-------------|-------------|--------|--------|
| ERLs           | Endpoints           | ELIN Pool          | NENA 2          |           |             |             |        |        |
| Endpoints Ba   | atch                |                    |                 |           |             |             |        |        |
|                |                     |                    |                 |           |             |             |        |        |
| ow 5 🗸 entries |                     |                    | Sear            | rch:      |             |             |        |        |
| Extension 💠    | Device Name 💠 MAC A | ddress 💠 PBX Name  | ▼ IP Address \$ | ERL ID \$ | Is Remote 💠 | A           | ctions |        |
| 11101          | B4B017              | 78CA899 AvayaAuraS | M 10.64.10.92   | LOC2      | No          | ERL Details | Edit   | Delete |
| 11002          | 00073E              | E1922C AvayaAuraS  | M 10.64.10.78   | LOC1      | No          | ERL Details | Edit   | Delete |
| 11004          | CC52AF              | -3D7C9B AvayaAuraS | M 10.64.10.49   | LOC1      | No          | ERL Details | Edit   | Delete |
| 11001          | B4B011              | 786EC62 AvayaAuraS | M 10.64.10.238  | LOC2      | No          | ERL Details | Edit   | Delete |
|                |                     |                    |                 |           |             |             |        |        |

• Verify that 911 calls can be placed from different endpoints types from different locations. Verify from the EGW Call Detail Records (CDR), that the correct location and callback number is being passed to 911 Enable. Navigate to the **System Status**  $\rightarrow$  **CDRs** tab to display this information. The example below shows two emergency 911 calls as represented by the value *ERS* in the **Call Destination** field. The example also shows three callback calls which show the local extension being called back in the **Call Destination** field. Each of the 911 calls shows the correct location and callback information for that endpoint.

| Provisioning | Auto Discovery | System Status | Configuration | Test Mode | Desk Alert  | Help |
|--------------|----------------|---------------|---------------|-----------|-------------|------|
| Status       | Logs           | Reports       | CDRs          | Alarms    | Maintenance |      |

| Search CDRs              | 5            |                        |                   | Download Call Detail Records |                         |           |             |             |
|--------------------------|--------------|------------------------|-------------------|------------------------------|-------------------------|-----------|-------------|-------------|
| Search from:             | ch from: to: |                        | Search:           |                              | Select by Month:        |           | ▼ Download  |             |
| Call Detail Show expire  |              |                        |                   |                              |                         |           |             | d callbacks |
| Start Time               | Duration (s) | Endpoint Caller ID     | ERL ID            | Callback Number              | Call Destination        | Wave File | Call Status | URL Data    |
| Nov 13, 2015<br>05:25 PM | 4            | 11004                  | LOC1              | 7209772872                   | ERS                     | Download  | ANSWER      |             |
| Nov 13, 2015<br>05:24 PM | 4            | 11004                  | LOC1              | 7209772872                   | ERS                     | Download  | CANCEL      |             |
| Nov 13, 2015<br>05:24 PM | 4            | 11004                  | LOC1              | 11004                        | Security Desk           | Download  | CANCEL      |             |
| Nov 13, 2015<br>05:22 PM | 11           | "IP Station 4" <11004> | LOC1              | 7209772872                   | ERS                     | View Peer | ANSWER      |             |
| Nov 13, 2015<br>05:22 PM | 11           | "IP Station 4" <11004> | LOC1              | 11004                        | Security Desk           | View Peer | CANCEL      |             |
| Nov 13, 2015<br>05:21 PM | 9            | "IP Station 4" <11004> | LOC1              | 7209772872                   | ERS                     | View Peer | CANCEL      |             |
| Nov 13, 2015<br>05:21 PM | 9            | "IP Station 4" <11004> | LOC1              | 11004                        | Security Desk           | View Peer | CANCEL      |             |
| Nov 13, 2015<br>05:08 PM | 18           | "to_PSTN" <5147452143> | No Location       | "to_PSTN" <5147452143>       | 11002@10.64.110.10:1720 | View Peer | ANSWER      |             |
| Nov 13, 2015<br>05:08 PM | 15           | "IP Station 2" <11002> | LOC1              | 7209772872                   | ERS                     | View Peer | ANSWER      |             |
| Nov 13, 2015<br>05:08 PM | 14           | "IP Station 2" <11002> | LOC1              | 11002                        | Security Desk           | View Peer | ANSWER      |             |
| Pages / Rows             | 10 🗸         | Previo                 | ous   <u>Next</u> | Go to page: Fi               | rst Page 🗸 Go           |           |             |             |

# 9. Conclusion

Intrado / 911 Enable Emergency Gateway passed compliance testing. These Application Notes describe the procedures required to configure the connectivity between Avaya Aura® Communication Manager and the 911 Enable equipment and service as shown in **Figure 1**, along with Avaya one-X® Deskphones and Avaya one-X® Communicator.

## 10. Additional References

This section references the documentation relevant to these Application Notes. Avaya product documentation is available at <u>http://support.avaya.com</u>. Product documentation for the EGW can be obtained from 911 Enable.

[1] Administering Avaya Aura® Communication Manager, Release 7.0, Document 03-300509, Issue 1, August 2015

[2] Administering Avaya Aura® Session Manager, Release 7.0, Issue 1, August 2015

[3] 911Enable Emergency Gateway System Guide 5.0 Nov 1<sup>st</sup>, 2015

[4] ESL Configuration Guide Rev. A, Rev. G, Nov 20, 2015

#### ©2016 Avaya Inc. All Rights Reserved.

Avaya and the Avaya Logo are trademarks of Avaya Inc. All trademarks identified by <sup>®</sup> and <sup>®</sup> are registered trademarks or trademarks, respectively, of Avaya Inc. All other trademarks are the property of their respective owners. The information provided in these Application Notes is subject to change without notice. The configurations, technical data, and recommendations provided in these Application Notes are believed to be accurate and dependable, but are presented without express or implied warranty. Users are responsible for their application of any products specified in these Application Notes.

Please e-mail any questions or comments pertaining to these Application Notes along with the full title name and filename, located in the lower right corner, directly to the Avaya DevConnect Program at devconnect@avaya.com.